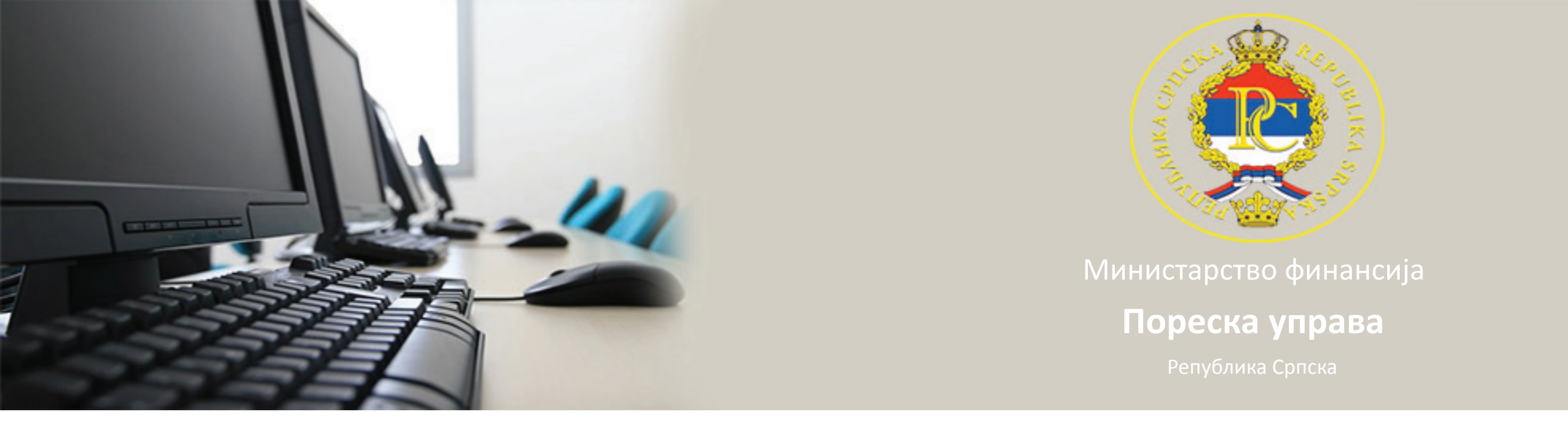

## Упутство за инсталацију Cisco Systems VPN Clent-а

- 1. Пронаћи фолдер у коме се налази фајл vpnclient.
- 2. Двоструким кликом покренути vpnclient.

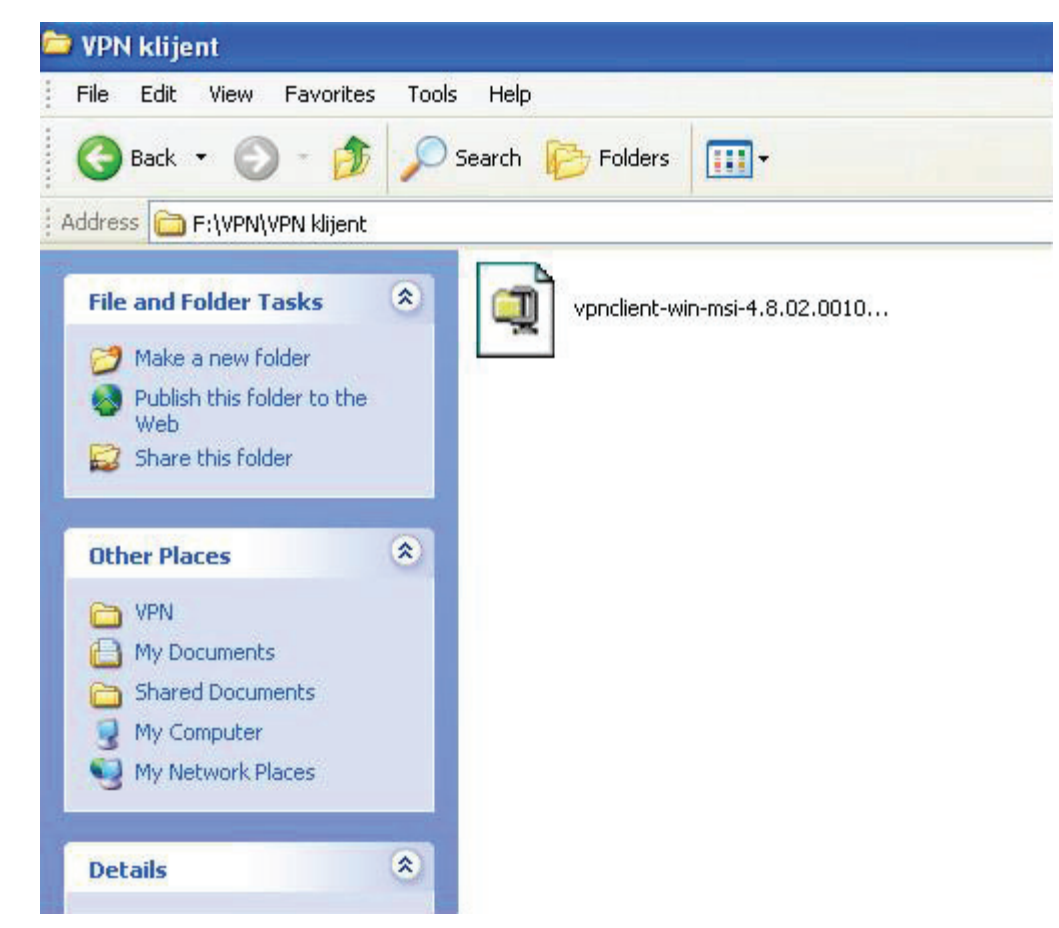

3. Упрозору који се отвори кликнути на дугме Unzip.

| WinZip Self-Extractor - vpnclient-win-ms                                                          | i-4.8.0 🔀  |
|---------------------------------------------------------------------------------------------------|------------|
| To unzip all files in this self-extractor file to the<br>specified folder press the Unzip button. | Unzip      |
| Unzin to folder                                                                                   | Run WinZip |
| E~1\adminpu\LOCALS~1\Temp Browse                                                                  | Close      |
| Verwrite files without prompting                                                                  | About      |
| When done unzipping open:<br>.\vpnclient_setup.exe                                                | Help       |
|                                                                                                   |            |

4. Када се заврши екстрактовање фајла (unzip) кликнути на дуге ОК.

| To unzip all files i<br>specified folder p | n this self-extractor file to the<br>ress the Unzip button. | Unzip      |
|--------------------------------------------|-------------------------------------------------------------|------------|
| Unzip to folder:                           | WinZip Self-Extractor 🛛 🔀                                   | Run WinZip |
| E~1\adminpu\L                              | 12 file(s) unzipped successfully                            | Close      |
| 🔽 Overwrite file                           |                                                             | About      |
| When done<br>\vnnclient s                  |                                                             | Help       |

5. Уследећем прозору одабрати језик за инсталацију.

| Cisco Systems VPN Client 4.8.02.0010                                                                                      | × |
|----------------------------------------------------------------------------------------------------|---|
| This installation can be displayed in multiple<br>languages. Please select the language to display fro<br>the list below. | m |
| English<br>French (Canadian)<br>Japanese                                                                                  |   |
| OK Cancel                                                                                                    |   |

6. Како би се наставила инсталација кликнути на дугме Next.

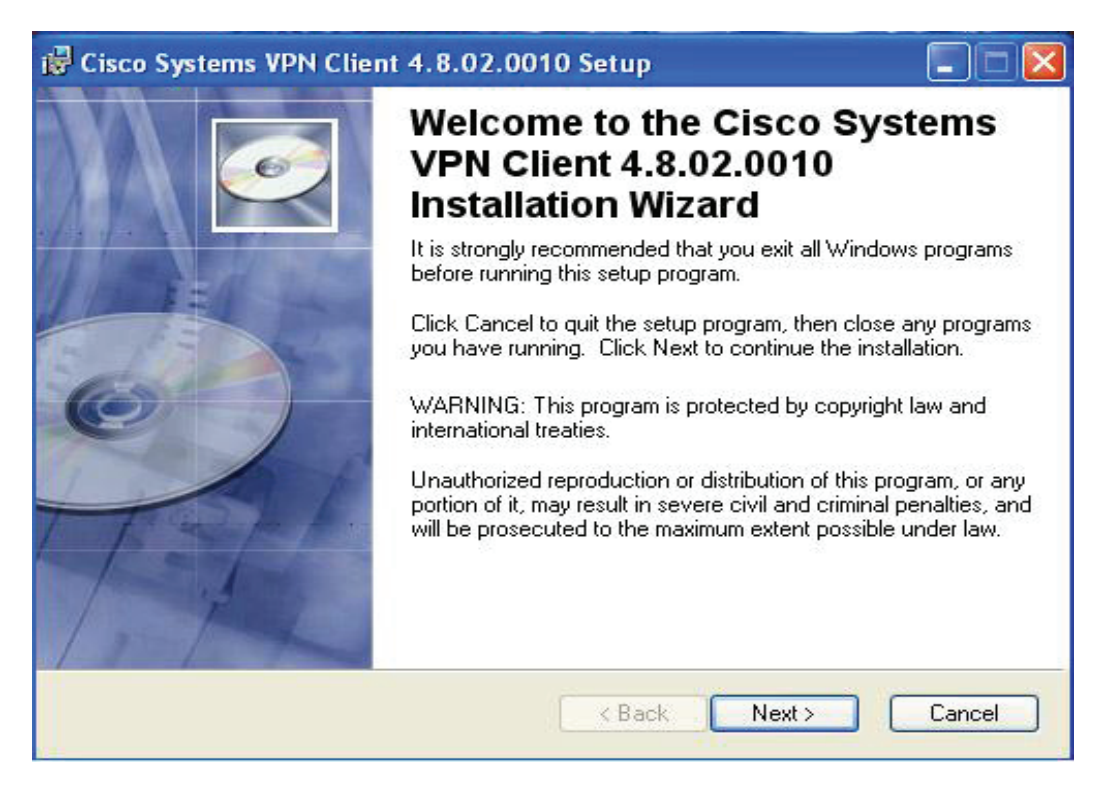

7. У следећем прозору означити " I accept the license agreement".

| 🖶 Cisco Systems VPN                                                                                                    | Client 4.8.02.0010 Setup                                                                                                    |                                                                                                    |
|----------------------------------------------------------------------------------------------------|----------------------------------------------------------------------------------------------------|----------------------------------------------------------------------------------------------------|
| License Agreement<br>You must agree with th                                                                                                    | e license agreement below to pro                                                                                                    | ceed.                                                                                                    |
| Client Software Lice<br>THE SOFTWARE TO<br>PROPERTY OF CISC<br>GOVERNED BY THE<br>FORTH BELOW. BY<br>THAT YOU AGREE T<br>CONDITIONS OF TH<br>TERMS AND CONDIT<br>YOU DO NOT AGREE<br>AGREEMENT, CLICK<br>BE DENIED ACCESS | nse Agreement of Cisco S<br>WHICH YOU ARE REQUES<br>O SYSTEMS. THE USE OF<br>TERMS AND CONDITIONS<br>CLICKING "YES" ON THIS<br>O BE BOUND BY THE TERM<br>AT AGREEMENT. THEREFOR<br>TO SCAREFULLY BEFOR<br>TO THE TERMS AND CON<br>"NO" ON THIS SCREEN, I<br>TO THE SOFTWARE. | Systems<br>STING ACCESS IS THE<br>THIS SOFTWARE IS<br>OF THE GREEMENT SET<br>SCREEN, YOU INDICATE<br>MS AND<br>ORE, PLEASE READ THE<br>CLICKING ON "YES". IF<br>NDITIONS OF THE<br>IN WHICH CASE YOU WILL |
|                                                                                                    | <ul> <li>I accept the license agree</li> <li>I do not accept the license</li> </ul>                                                                                                    | ement<br>se agreement                                                                                                    |
|                                                                                                    | Reset < Ba                                                                                                    | ck Next > Cancel                                                                                                    |

8. Следећи прозор показује гдје ће бити смјештен VPN Client на вашем рачунару. Кликнути на дугме Next kako би се наставила инсталација.

| stination Folder                                                                                                    |                                              |                                | -                              |
|----------------------------------------------------------------------------------------------------|----------------------------------------------|--------------------------------|--------------------------------|
| Select a folder where the application w                                                                                   | vill be installed.                           |                                |                                |
| The Wise Installation Wizard will inst<br>4.8.02.0010 in the following folder.                                            | all the files for Cisco S                    | Systems VPN                    | Client                         |
| To install into a different folder, click<br>You can choose not to install Cisco<br>to exit the Wise Installation Wizard. | the Browse button, a<br>Systems VPN Client 4 | nd select ano<br>.8.02.0010 by | her folder.<br>clicking Cancel |
| Destination Folder                                                                                                    |                                              |                                |                                |
| Destination Folder                                                                                                    |                                              |                                |                                |
| C:\Program Files\Cisco Systems\\                                                                                          | /PN Client\                                  | (                              | Browse                         |
| C:\Program Files\Cisco Systems\V                                                                                          | /PN Client\                                  | l                              | Browse                         |
| C:\Program Files\Cisco Systems\\                                                                                          | /PN Client\                                  | [                              | Browse                         |

9. У следећем прозору кликнути на дугме Next.

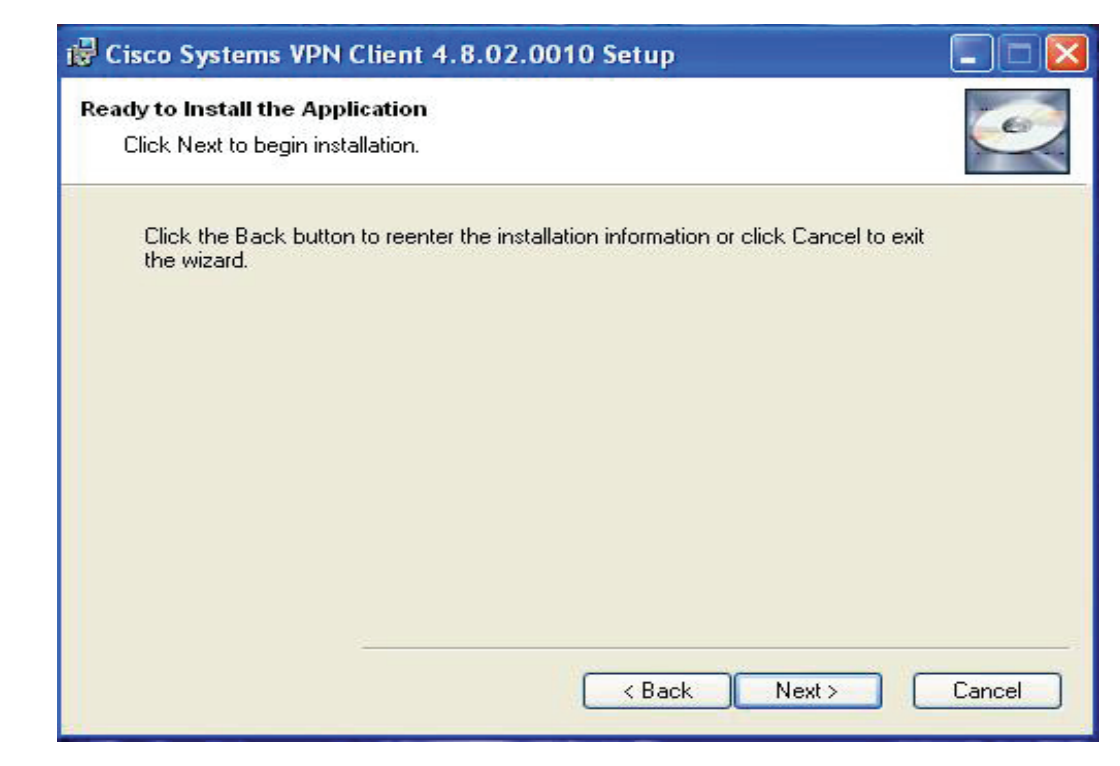

10. Прозор који показује да је инсталација у току.

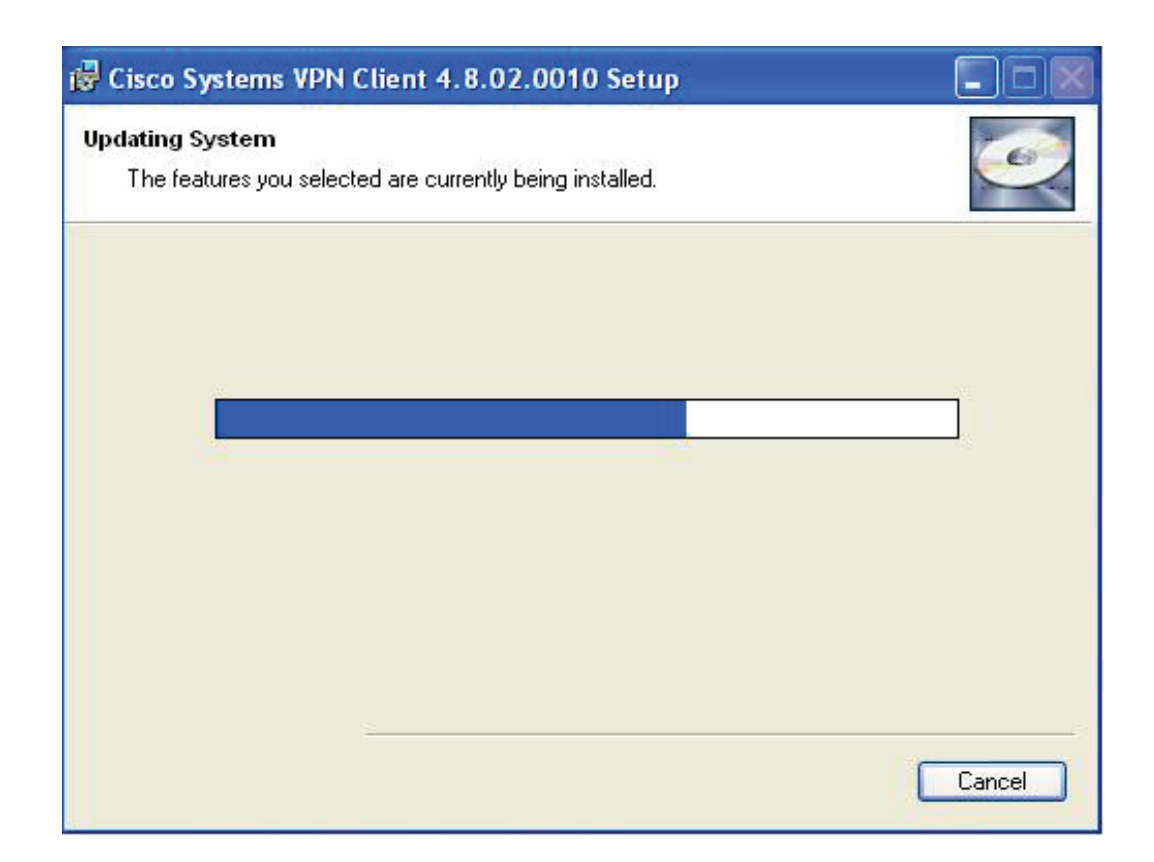

11. Кликом на дугме Finish завршава се инсталација.

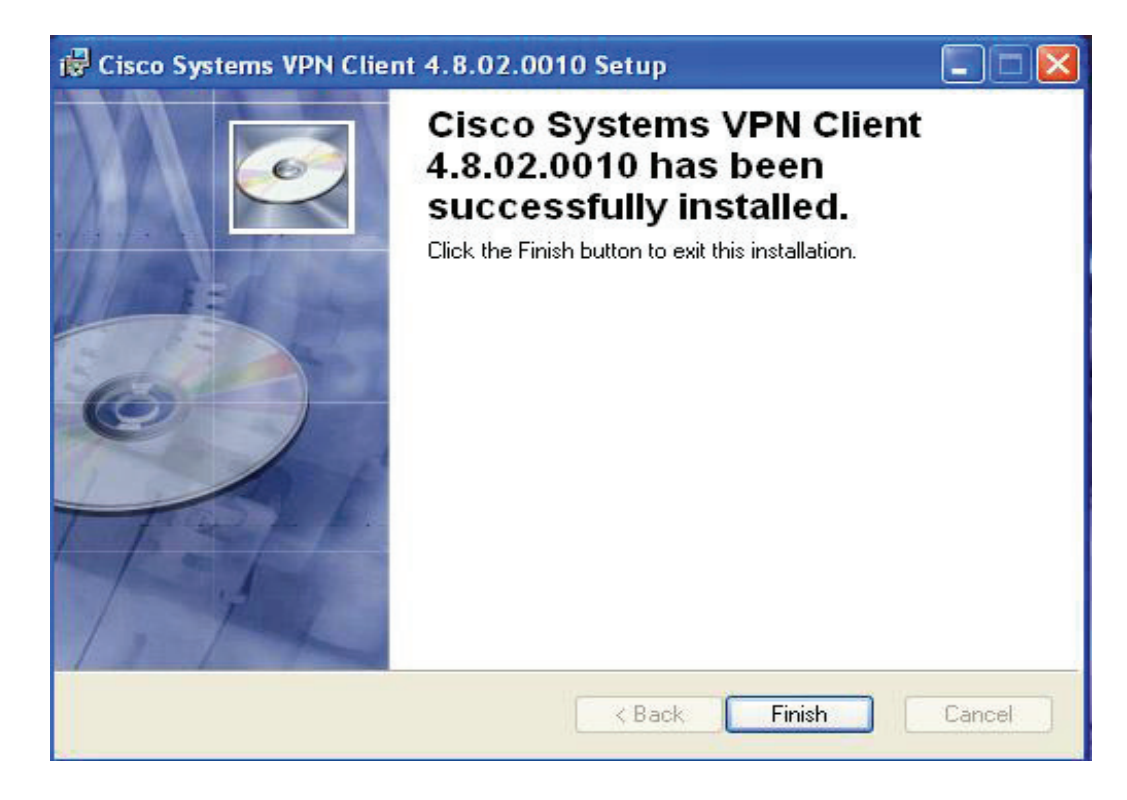

Покретање програма Cisco VPN Client

1. Пронађите фајл гдје се налази VPN Client на вашем рачунару.

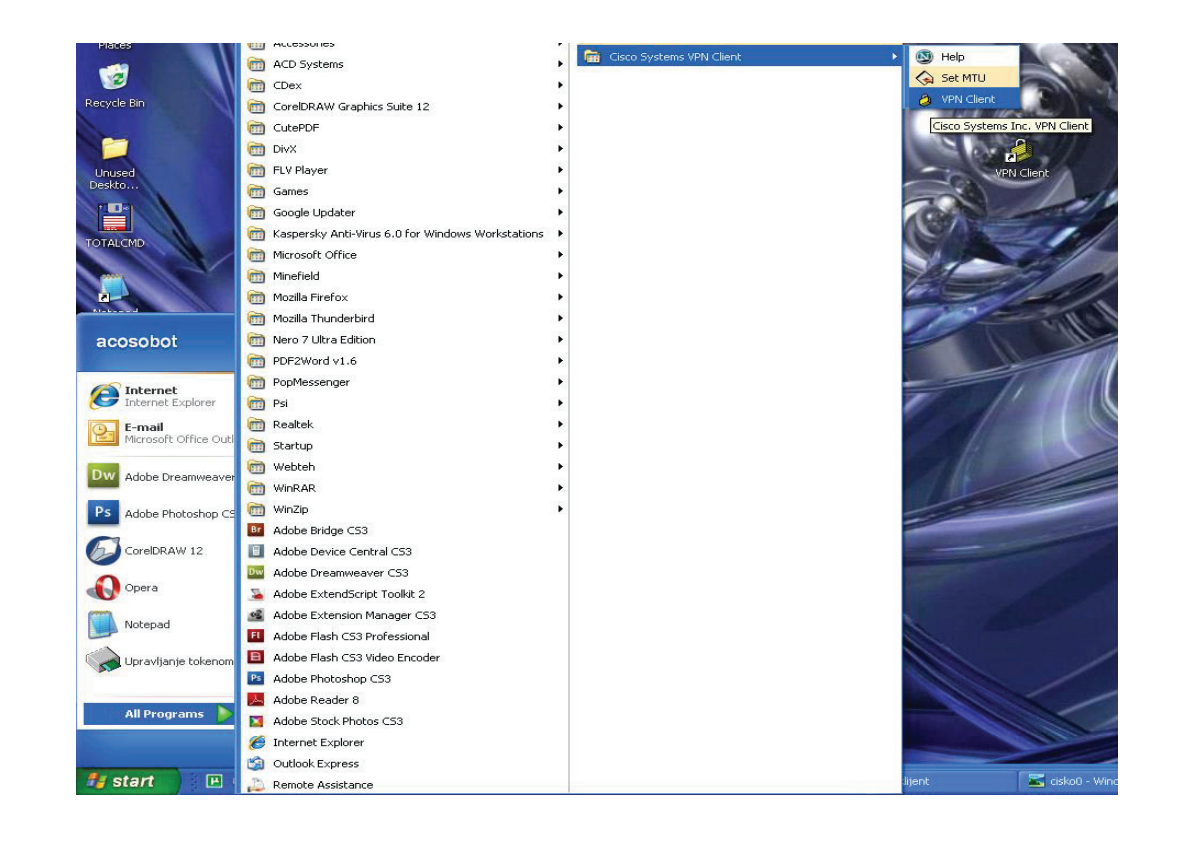

2. У прозору који се отвори кликнути на дугме New.

| 😂 status: Disconnected   VI       | PN Client - Vers | ion 4.8.02.0010 |           |
|-----------------------------------|------------------|-----------------|-----------|
| Connection Entries Status Certifi | cates Log Option | s Help          |           |
| Connect New Imp                   | ) Modify         | )<br>Delete     | cisco     |
| Connection Entries Certificates   | Log              |                 |           |
| Connection Entry                  |                  | Host            | Transport |
| 4                                 |                  |                 | []        |
|                                   |                  |                 |           |
| Not connected.                    |                  |                 |           |

3. У следећем прозору треба да се попуне поља као на слици.

| VPN Client                 | Properties for "Slanj           | e prijava"    | ×                 |
|----------------------------|---------------------------------|---------------|-------------------|
| Connection Entry:          | ŝlanje prijava                  |               | - Julio           |
| Description:               | <sup>p</sup> oreska uprava      | i,            | Star De           |
| Host:                      | /pn.poreskaupravars.org         |               |                   |
| Authentication             | Transport   Backup Serve        | rs Dial-Up    |                   |
| Group Authen               | tication                        | C Mutual Grou | up Authentication |
| Name:                      | ppovpn                          |               |                   |
| Password:                  | XXXXXX                          |               |                   |
| Confirm Passwe             | ord: xxxxx                      |               | 1                 |
| C Certificate Aut<br>Name: | hentication<br>ertificate Chain | T             |                   |
| Erase User Passw           | ord                             | Save          | Cancel            |

Напомена:

- Name : ppovpn
- Password : vpnppo
- Confirm Password : vpnppo

Приликом попуњавања поља потребно је тастатуру подесити на Енглеско писмо (EN). Када су поља попуњена кликнути на дугме Save да би се снимиле промјене.

4. Кликнути на траку гдеј се налази назив конекције (Salnje prijava) како би се означила иста.

| Connection Entries | Status Certificates Log Options H       | 4.8.00.0440<br>Help<br>Market<br>Delete | Cisco System   |
|--------------------|-----------------------------------------|-----------------------------------------|----------------|
| Connection Entries | Certificates   Log  <br>nection Entry / | Host                                    | kaupravars pro |
| 5101               | ic bilata                               | papero                                  |                |
| Jiai               | ie bilata                               | - Fillborge                             |                |

5. Када је означена конекција кликнути на дигме Connect како би се успоставила веза са Пореском управом. 6. У прозору који се отвори потребно је уњети корисничко име (username) и лозинку (password).

Username: JNF (XXXXXXXXXXXXX)

Password: lozinka (користити ову лозинку само при првом пријављивању)

| The server has requested the follo<br>authentication. | wing information to complet | e the user |
|-------------------------------------------------------|-----------------------------|------------|
| CISCO Password:                                       |                             |            |
|                                                       | ΟΚ                          | Cancel     |

Да би се успоставила веза са Пореском управом користећи VPN client потребна је стална конекција према интернету.

Напомена : Као алтернатива за успостављање везе на картици Transport означити IPSec over TCP, кликнути на дугме Save како би се снимиле промјене.

| onnection Entry:                     | Slanje prijava |                 |                   | - Carlo |
|--------------------------------------|----------------|-----------------|-------------------|---------|
| Description:                         | Poreska upra   | va              | 3                 |         |
| Host:                                | vpn.poreskau   | upravars.org    |                   |         |
| Authentication                       | Transport      | Backup Servers  | Dial-Up           |         |
| IPSec ove                            | r TCP          | TCP Port: 10000 |                   |         |
| F Allow Local L<br>Peer response tir | AN Access      | ds): 90         |                   |         |
|                                      | and the        |                 | The second second | 1       |